# denver

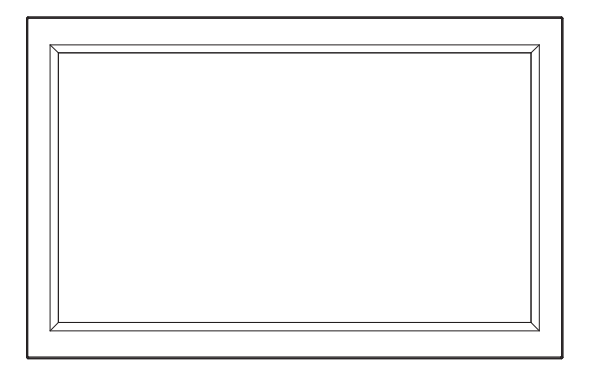

# PFF-1016

# denver.eu

2024

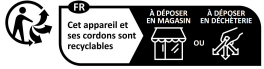

Points de collecte sur www.quefairedemesdechets.fr Privilégiez la réparation ou le don de votre appareil !

# Vigtige sikkerhedsoplysninger

ADVARSEL: Læs omhyggeligt sikkerhedsanvisningerne, før du tager produktet i brug første gang, og gem vejledningen til senere brug. Læs alle sikkerhedsoplysninger herunder, før du tager denne Frameo i brug.

1. Dette produkt er ikke et legetøj. Hold det udenfor børns rækkevidde. Hvis apparatet betjenes af et barn, skal det ske under opsyn af en voksen.

2.Hold produktet udenfor kæledyrs rækkevidde.

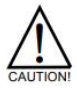

3.Undlad at åbne Frameo ' en! Enheden kan indeholde dele med livsfarlig spænding.

4.Må ikke udsættes for varme, væske, fugt eller direkte sollys!

5.Oplad kun med den originale strømforsyning, der leveres med produktet!

6.Reparation og service bør altid udføres af kvalificeret fagmand.

7.Nedsæt risikoen for brand eller elektrisk stød ved aldrig at udsætte dette apparat for regn eller fugt. Apparatet må ikke udsættes for dryp eller stænk. Undlad at placere væskefyldte beholdere, som f.eks. vaser, oven på apparatet.

8.Stikproppen fungerer som hovedafbryder. Sørg for, at der altid er let adgang til den stikkontakt, apparatet er tilsluttet. Sørg for, at der er tilstrækkelig med plads omkring stikkontakten, så der altid er let adgang.

9.Produktet kan benyttes og opbevares indenfor et temperaturområde -10 °C til 40 °C. Udenfor dette område kan funktionaliteten blive påvirket.

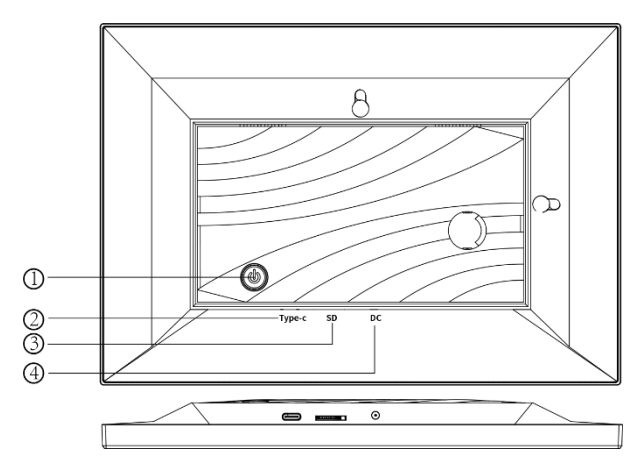

#### 1. POWER

Når den er tændt, skal du trykke på tænd/sluk-knappen og holde den nede i ca. 3 sekunder for at få adgang til genstart- eller sluk-menuen. Et kort tryk på tænd/sluk-knappen slukker/tænder skærmen (men lader fotorammen stå i tændt position).

#### 2. Type-C

Indsæt Type-C stick her for at importere billeder

#### 3. SD-kort

Indsæt et eksternt SD-hukommelseskort på maks. 128 GB her.

## 4. DC

Tilslut jævnstrømsadapteren for at tænde for enheden.

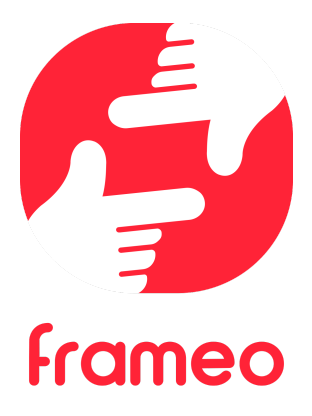

# Brugermanual

DEN 3

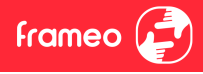

# Sådan kommer du i gang

Tillykke med din helt nye Frameo fotoramme!

Hvis du er ny bruger af Frameo, start med at følge Frameos Hurtigstart-guide. Du kan også følge vores guide på skærmen, når du tænder din Frameo-ramme første gang.

Når du har opsat din Frameo-ramme, kan du begynde at forbinde rammen med dine venner og familie.

#### Frameo-app

Installér og brug Frameo-app'en til iOS eller Android for at sende billeder til din ramme.

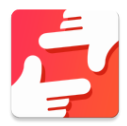

Find Frameo-app'en ved at scanne denne kode:

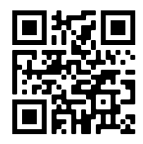

Til Android: Søg efter "Frameo" i <u>Google Play</u>.

Til iOS: Søg efter "Frameo" i <u>App Store</u>.

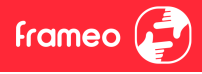

# Frameos Hurtigstart-guide

Når du starter din ramme første gang, skal rammen opsættes.

- Vælg et sprog. Dette er sproget, som bruges på din Frameo.
- Forbind din ramme til internettet ved at forbinde den til et Wi-Fi.
- Verificér eller korrigér dato og tid.
- Din Frameo beder dig muligvis opdatere til den seneste version. Er det tilfældet, anbefales det at opdatere din ramme, inden du fortsætter.
- Indtast dit navn og rammens placering, for eksempel "Jens Jensen" samt "dagligstue", "køkken" eller "kontor". Til sidst indstilles tidszonen, såfremt den ikke i forvejen er korrekt.

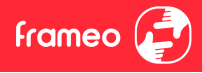

# **Begynd at bruge Frameo**

Næste skridt er at forbinde Frameo-rammen med dine venner og familie ved at forsyne dem med en kode genereret af rammen.

Hvis du ønsker at være i stand til selv at sende billeder til rammen, skal du starte med at downloade app'en til iOS eller Android i <u>App Store</u> eller <u>Google Play</u>. Brug herefter koden til at forbinde din ramme og app'en som beskrevet nedenfor.

#### Forbind en ny ven

Sørg for at din ven har downloadet og installeret Frameo-app'en.

Klik på ikonet *Tilføj en ven* på din ramme \*\* . En dialogboks vil komme frem og vise en forbindelseskode, som er gyldig i 12 timer.

Del nu koden med din ven, som du foretrækker at dele den, for eksempel SMS, E-mail, IM, telefonopkald, mv.

Så snart dine venner har tilføjet koden i deres Frameo-app, vil de automatisk komme frem på din ramme, og de er nu klar til at sende dig billeder.

Læs kapitlet <u>Ændre indstillinger for en ven</u> for at tillade, at tilknyttede venner kan hente og dele forbindelseskoden via app'en på deres telefon.

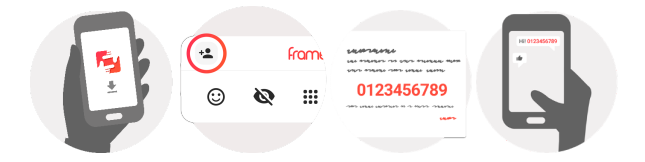

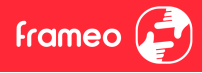

# Navigér din Frameo

Swipe til venstre eller højre for at bladre igennem dine billeder.

Tryk én gang på skærmen for at tilgå menubjælken.

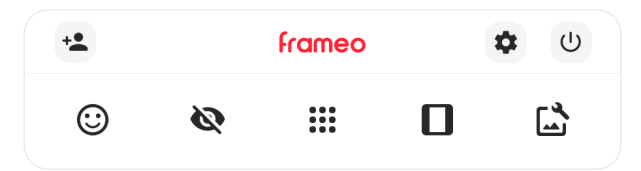

I menubjælken finder du de mest anvendte funktioner.

# + Tilføj en ven

Her genereres en kode, som du kan dele med venner og familie, så de kan tilslutte sig din ramme og sende billeder til den.

Åbner Indstillingerne.

U Strøm Åbner strømindstillingerne.

Breager Åbner menuen for reaktioner

Bemærk. Reaktionsmenuen kan også tilgås ved at dobbeltklikke på skærmen.

# 💐 Skjul billede

Skjuler det nuværende billede. Det betyder, at billedet ikke længere vises i slideshowet. Hvis du ønsker at få billedet vist igen, kan dette ændres under <u>Indstillinger</u>.

# Galleri

Åbner et galleri, som gør det nemt og hurtigt at navigere rundt i dine billeder.

# Tilpas til ramme / Fyld ramme

Her justeres, hvordan billedet vises.

*Fyld ramme* er standardindstillingen. Her er billedet skaleret, så det fylder hele skærmen. Det vil være centreret om den del, der er valgt som den vigtigste. Se det første billede nedenfor.

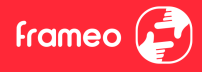

Vælges Tilpas til ramme, vises hele billedet på skærmen. Se det andet billede nedenfor.

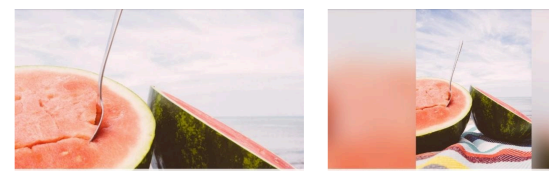

# La Justér billede

Med denne funktion er det muligt at justere billedets position, så billedet tilpasses bedst muligt til

rammen. Her kan du også bruge Ć: for at rotere dit billede, og du kan bruge 🖽 til at redigere billedteksten på importerede billeder. For modtagede billeder, spørg afsenderen om at ændre billedteksten i Frameo-app'en.

#### Interageren med videoer

Når en video vises, vises yderligere to kontrolfunktioner: 1) en til at afspille/pause videoen, og 2) en til at kontrollere videoens lydstyrke.

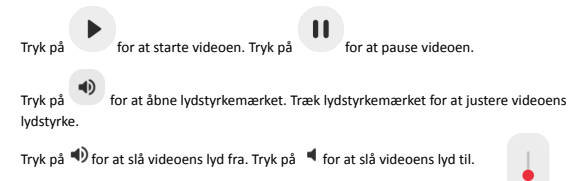

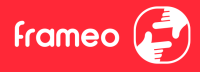

#### Strøm

Tryk på strømikonet  ${}^{\textcircled{O}}$  for at tilgå strømindstillingerne. Her er det muligt at slukke rammen ved at trykke på  ${}^{\textcircled{O}}$ , genstarte rammen ved at trykke på  ${}^{\textcircled{O}}$  eller aktivere slumretilstand ved at trykke på  ${}^{\textcircled{O}}$ .

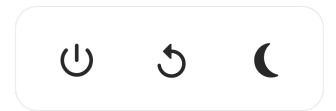

Bemærk: Sørg altid for at slukke Frameo-rammen ved enten at trykke på strømknappen i siden af skærmen eller ved at slukke for rammen gennem strømindstillingerne på skærmen. Afbryd aldrig strømmen, når Frameo-rammen er tændt.

#### Reaktionsmenuen

Vælg en af reaktionerne for at lade afsenderen vide, hvad du synes om deres billeder og videoer.

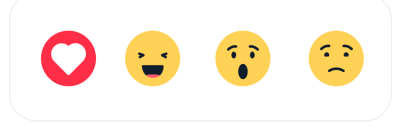

#### Ekstern lagringsmenu

Når du indsætter ekstern lagring (f.eks. et microSD-kort) vises der automatisk en menu med tre muligheder: Tryk på 🗹 for at afspille billeder direkte fra den eksterne lagring, tryk på 🗹 for at importere billeder fra den interne hukommelse på din ramme, eller tryk på 🕤 for at lave en sikkerhedskopiering af din ramme.

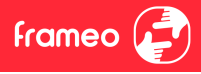

| ► | ¥ | ${\mathfrak O}$ |  |
|---|---|-----------------|--|
|   |   |                 |  |

#### Ur og vejr-widgets

Det aktuelle klokkeslæt og vejr vises i øverste højre hjørne på rammen, når rammen har modtaget mindst ét billede. Ved at trykke på et af disse åbnes vejrmenuen.

#### Vejrmenu

Vejrmenuen indeholder flere detaljerede vejrudsigter og har genveje til vejrrelaterede indstillinger.

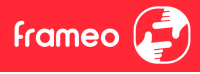

# Indstillinger

Under Indstillinger er det muligt at indstille din ramme til dine behov.

#### Min ramme

#### Rammens navn

Ændrer din rammes navn. Det er også dette navn, som tilknyttede venner og familie vil se på deres liste over tilknyttede rammer i deres telefon\_app.

#### **Rammens placering**

Ændrer din rammes placering. Det er denne placering, som vises på dine venner og families liste over tilknyttede rammer. Placeringen hjælper til at skelne mellem forskellige rammer.

Vælg sprog Indstiller rammens sprog.

Dato Indstiller datoen for rammen.

#### Tid

Indstiller tiden for rammen. Frameo vil automatisk forsøge at opdatere til den korrekte dato og tid, når den forbindes til internettet.

Vælg tidszone Indstiller rammens tidszone.

Brug 24-timers format Aktiverer og deaktiverer 24-timers format.

#### Administrér billeder

Under Administrér billeder er det muligt at se, hvor mange billeder der er gemt på rammen, samt hvor meget lagerplads de bruger. Du kan også se, hvor meget lagerplads der er tilbage på rammen til nye billeder.

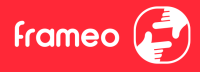

#### Vis/skjul billeder

Vælg hvilke billeder, du ønsker at skjule ved at trykke på dem. Skjulte billeder vil IKKE slettes fra din ramme, og du kan vælge at få dem vist igen.

Brug for at skjule eller vise alle billeder.

#### Slet billeder

Vælg billeder, som du ønsker at slette permanent fra din ramme, ved at trykke på billedet.

Brug  $\overset{[D]}{=}$  for at markere alle billeder eller fjerne markeringen af alle billeder og tryk på flee for at slette alle markerede billeder permanent.

#### Importér billeder

Det er muligt at importere billeder fra en ekstern enhed (fx microSD kort).

Inden du forsøger at importere billeder, skal du sørge for at have indsat en ekstern enhed (fx microSD kort) i rammen med de billeder, du ønsker at importere.

Start med at vælge de billeder, du ønsker at importere til rammen. Når billederne er valgt, trykker du på ikonet 💺 for at påbegynde overførslen.

Brug  $\frac{|\Omega|}{|\Omega|}$  for at markere eller fjerne markeringen af alle billeder på den eksterne enhed (fx microSD kort).

Brug = for at indstille billedernes rækkefølge, inden de importeres, og brug ^ for at sortere efter stigende / faldende.

#### Overfør fra computer

Lader dig overføre billeder fra en computer via et USB-kabel. Aktiver funktionen og følg vejledningen på skærmen for at få trinvise instruktioner til, hvordan man overfører billeder til din ramme.

For flere oplysninger kan du besøge vores hjælpecenter: https://frameo.net/usb\_faq

#### Eksportér billeder

Det er muligt at eksportere billeder fra rammen til en ekstern enhed (fx microSD kort).

Eksportfunktionen vil eksportere alle rammens billeder, også profilbilleder.

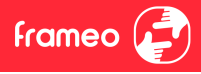

#### Mine venner

Denne liste indeholder alle tilknyttede venner, som kan sende billeder til din ramme.

#### Ændre indstillinger for en ven

Tryk på ikonet 🍄 for at åbne indstillingsmenuen for en ven. Herfra kan du tillade / afvise, at en ven må dele rammens kode. Hvis denne er aktiveret, kan vennen modtage og dele rammens kode fra sin telefon.

Fra menuen er det også muligt at slette en ven ved at trykke FJERN. Denne funktion fjerner vennen fra listen og dermed også dennes tilladelse til at sende billeder til rammen. Du vil herefter blive bedt om at bekræfte fjernelsen samt bekræfte, om du ønsker at fjerne alle billeder, der tidligere er modtaget fra denne ven.

#### Tilføj en ven

Tryk på ikonet Tilføj en ven \* en de koden, som kommer frem, som du foretrækker at dele den, for at give en ny person mulighed for at sende billeder til din ramme.

#### Skærm

Lysstyrke Justér skærmens lysstyrke.

#### Slumretilstand

Frameo-rammen kan gå i slumretilstand, hvilket slukker skærmen for at mindske strømforbruget. Rammen er indstillet til at slukke skærmen kl. 23:00 og stærte igen kl. 07:00. For at ændre slumretilstandens indstillinger, justeres start- og sluttidspunkt.

Din ramme er ikke slukket eller på standby, så du vil stadig modtage billeder, når rammen er i slumretilstand.

#### Slideshow

#### Timer

Indstil hvor mange minutter og sekunder hvert billede skal vises, inden der skiftes til næste billede.

#### Vis billedtekst

Indstiller om de billedtekster, som dine venner har sendt med billederne, vises. Afkryds for at vise billedtekster. Fjern afkrydsning for at skjule billedtekster.

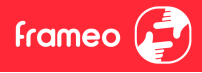

#### Fyld ramme

Indstiller standardindstillingerne for billedrammen. Afkryds for at indstille, at billeder fylder hele skærmen med den vigtigste del centreret. Fjern afkrydsning for at tilpasse billedet, så hele billedet vises på skærmen. Hvis billedet tilpasses skærmen, vil der tilføjes en sløret baggrund rundt om billedet.

#### Ramme-baggrund

Vælg mellem forskellige muligheder for ramme-baggrunde der vises som barer, hvis billedet ikke fylder hele skærmen.

#### Rækkefølge for visning af billeder

Indstiller den rækkefølge, som dine billeder vises på rammen.

- Efter dato taget: Billeder vises i rækkefølge af hvornår de er taget.
- Efter dato modtaget: Billeder vises i rækkefølge af hvornår de er modtaget.
- Tilfældigt: Billeder blandes og vises i tilfældig rækkefølge.

#### Omvendt rækkefølge

Indstiller om billeder vises nyest til ældst eller ældst til nyest.

#### Afspil automatisk

Aktiverer / deaktiverer automatisk afspilning af videoer i slideshowet. Videoer kan altid startes manuelt uanset denne indstilling.

#### Videoafspilning

Indstiller hvordan videoer skal vises, når automatisk afspilning er aktiveret.

- Loop videoer: Videoen vil afspilles i loops, indtil tiden er gået.
- Afspil én gang: Videoen vil afspilles én gang og herefter vise videoens startbillede, indtil tiden er gået.
- Afspil én gang og fortsæt: Videoen vil afspilles én gang og derefter skifte til næste billede eller video.

#### Automatisk lydløs

Aktivér for automatisk at gøre video-volumen lydløs efter kort tid, hvis rammen ikke er blevet interagereret med.

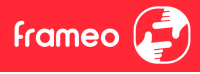

Video volume Justér videoernes lvdstvrke på rammen.

#### Wi-Fi

Indstil hvilket Wi-Fi rammen tilsluttes. Hvis du forbinder til et netværk med en captive portal, vil

forbindelsestilstanden meddele, at Wi-Fi login er påkrævet og vise. Tryk på dette ikon S for at åbne en login-skærm, hvor oplysninger kan indtastes for at forbinde til netværket.

#### Wi-Fi detaljer

Brug (i) for at vise detaljer om det nuværende tilsluttede Wi-Fi.

#### Nulstil Wi-Fi

Brug <sup>1</sup> for at slette alt Wi-Fi information og genstarte din ramme.

#### Notifikationer

#### Vis notifikationer

Aktiverer / deaktiverer at notifikationer vises i slideshowet (fx når et nyt billede modtages).

#### Notifikations volume

Justér lydstyrken for notifikationer.

Opbevaringsplads Aktiverer / deaktiverer at notifikationer vises, når rammens opbevaringsplads er lav.

#### Backup

Aktiverer / deaktiverer at notifikationer vises, hvis automatisk backup har fejlet.

#### Netværksforbindelse

Aktiverer / deaktiverer at notifikationer om netværkets forbindelsestilstand vises.

#### Nye billeder

Aktiverer / deaktiverer at notifikationer vises, når rammen modtager nye billeder.

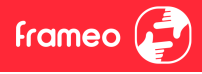

Nye venner Aktiverer / deaktiverer at notifikationer vises, når nye venner tilføjes.

Softwareopdatering Aktiverer / deaktiverer at notifikationer vises, når en softwareopdatering er installeret.

Feature nyheder Aktiverer / deaktiverer at notifikationer vises, når nye features tilføjes.

#### Dato og tid

Aktiverer / deaktiverer at notifikationer vises, hvis dato eller tid er sat forkert.

#### Backup og Gendan

#### Lav backup af ramme på ekstern enhed (fx microSD kort)

Tryk for at lave en backup af dine billeder, venner og indstillinger. Tidspunktet for den seneste succesfulde backup vises også her.

Enhver eksisterende backup på den eksterne enhed vil overskrives!

#### Automatisk backup

Hvis denne er afkrydset, vil rammen automatisk lave en backup indenfor 30 timer fra at have modtaget nye billeder eller foretaget ændringer på rammen.

#### Gendan fra backup

Inden du forsøger at gendanne din ramme, bekræft da at din backup er opdateret. Dette gør du ved at tjekke datoen under "Lav backup af ramme på ekstern enhed (fx microSD kort)", Hvis den sidste backup eksempelvis er for gammel, eller hvis der endnu ikke er lavet nogen backup, så tryk på knappen "Lav backup af ramme på ekstern enhed (fx microSD kort)" for at lave en ny backup.

Bemærk: For at holde både den gamle og den nye ramme kørende på samme tid efter at have gendannet en backup, så sikr dig, at begge rammer forinden er opdaterede til nyeste version.

Hvis du ønsker at gendanne en backup på en ramme, som allerede er opsat, skal du først nulstille rammen. Dette gøres ved at trykke på knappen "Nulstil ramme". Hermed sletter du alt data på Frameo-rammen og nulstiller rammen, så den herefter skal opsættes på ny.

På setup skærmen kan du trykke på knappen "Gendan fra backup", hvormed din ramme vil gendannes i henhold til din backup.

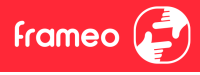

Hvis knappen "Gendan fra backup" ikke er synlig, så sikr dig, at den eksterne enhed (fx micro SD kort) er isat korrekt.

#### Nulstil ramme

Fjerner alt data fra din ramme.

Ved at nulstille din ramme slettes alle dine billeder, venner / forbindelser og indstillinger permanent.

#### Hjælp

#### Open source biblioteker

Åbner en liste med de open source biblioteker, der er brugt i app'en samt deres licenser.

#### Del anonym analysedata

Ved at dele anonym analysedata hjælper du os i høj grad med at forbedre Frameo-softwaren. Vi har fuld forståelse for, hvis du ikke ønsker at dele denne data med os. Afkryds, hvis du ønsker at hjælpe os med at forbedre Frameo. Fjern afkrydsningen, hvis du ikke ønsker at dele anonym analysedata.

#### Guide

Åbner Hurtigstartguiden, der blev vist, da du startede rammen første gang.

#### Om

#### Android-version

Se hvilken Android-version der er installeret på rammen.

#### Peer ID

Dette er et unikt ID for din billedramme. Når du kontakter vores support, oplys venligst dette ID med din besked.

#### MAC

Viser din rammes MAC-adresse.

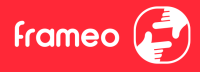

#### Frameo-version

Viser hvilken version af Frameo-softwaren, der på nuværende tidspunkt er installeret på din ramme.

#### Oppetid

Viser hvor længe billedrammen har været tændt.

#### Søg efter opdatering

Tjek om der er en tilgængelig opdatering til din ramme.

#### Beta Program

Afkryds, hvis du ønsker at deltage i Beta Programmet og modtage opdateringer hyppigere og før den almindelige udgivelse.

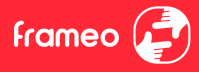

# Fortrolighed

Besøg venligst <u>http://privacy.frameo.net</u> for mere information om fortrolighed.

# Support

Besøg venligst https://support.frameo.net/hc for FAQ og support samt for at afgive feedback.

# Garanti, lovkrav, support og sikkerhedsoplysninger

Der henvises til det materiale, som er inkluderet i æsken, for mere information om garanti, hardware lovkrav, support og sikkerhed.

| DA                                                                           |                                                                                                    |  |
|------------------------------------------------------------------------------|----------------------------------------------------------------------------------------------------|--|
| Producentens navn eller varemærke,<br>erhvervsregistreringsnummer og adresse | Shenzhen Run Sheng Feng Power Supply<br>Techonolgy Co, Ltd<br>kommercielt registreringsnummer:<br>91440300508068761 3 Floor, 4 Building, Zone A<br>Xinfu Industrial<br>Park, Chongqing Road, Fuyong Street, ‱ a<br>District, Shenzhen, Kina |  |
| Model-id                                                                     | RSF-DY080A-0502000EU                                                                                                    |  |
| Indgangsspænding                                                             | 100-240V                                                                                                    |  |
| AC-indgangsfrekvens                                                          | 60Hz /50Hz                                                                                                    |  |
| Udgangsspænding                                                              | 5V                                                                                                    |  |
| Udgangsstrøm                                                                 | 2A                                                                                                    |  |
| Udgangseffekt                                                                | 10W                                                                                                    |  |
| Gennemsnitlig aktiv effektivitet                                             | 78,9% ved 230Vac/50Hz                                                                                                    |  |
| Effektivitet ved lav belastning (10%)                                        | 80,1% ved 230Vac/50Hz                                                                                                    |  |
| Strømforbrug uden belastning                                                 | 0,09W ved 230Vac/50Hz                                                                                                    |  |

Bemærk venligst - Ret til uvarslet ændring i alle produkter forbeholdes. Vi tager forbehold for fejl og udeladelser i denne manual.

ALLE RETTIGHEDER RESERVERET, COPYRIGHT DENVER A/S

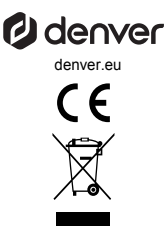

Elektrisk og elektronisk udstyr indeholder materialer, komponenter og stoffer, der kan være skadelige for menneskers sundhed og for miljøet, hvis affaldet (kasseret elektrisk og elektronisk udstyr) ikke håndteres korrekt.

Elektrisk og elektronisk udstyr er mærket med en overkrydset skraldespand, som vist på symbolet herover. Den symboliserer, at elektrisk og elektronisk udstyr ikke må bortskaffes sammen med usorteret husholdningsaffald, men skal indsamles særskilt.

Alle kommuner har etableret indsamlingsordninger, hvor kasseret elektrisk og elektronisk udstyr gratis kan afleveres af borgerne på genbrugsstationer og andre indsamlingssteder eller bliver afhentet direkte fra husholdningerne. Nærmere information kan fås hos kommunens tekniske forvaltning.

Hermed erklærer Denver A/S, at radioudstyrstypen PFF1016 er i overensstemmelse med direktiv 2014/53/EU. EU-overensstemmelseserklæringens fulde tekst kan findes på følgende internetadresse: denver.eu, og klik på søgeikonet øverst på hjemmesiden.

Skriv modelnummeret: PFF1016. Du kommer nu ind på produktsiden, hvor REDdirektivet kan findes under downloads/andre downloads. Driftsfrekvensområde: 2412-2472MHz Maksimal udgangseffek: 17dBm

DENVER A/S Omega 5A, Soeften DK-8382 Hinnerup Danmark www.facebook.com/denver.eu

# Contact

# Main contact point: contact.hq@denver.eu

#### Nordics

Headquarter Denver A/S Omega 5A, Soeften DK-8382 Hinnerup Denmark

Phone: **+45 86 22 61 00** (Push "1" for support)

E-Mail For technical questions, please write to: support.hq@denver.eu

For all other questions please write to: contact.hq@denver.eu

#### Germany

Denver Germany GmbH Service Max-Emanuel-Str. 4 94036 Passau

Phone: +49 851 379 369 40

E-Mail support.de@denver.eu

Fairfixx GmbH Repair and service Rudolf-Diesel-Str. 3 TOR 2 53859 Niederkassel

(for TV, E-Mobility/Hoverboards/Balanceboards, Smartphones & Tablets)

Phone: +49 851 379 369 69 E-Mail: denver@fairfixx.de

#### Benelux

DENVER BENELUX B.V. Barwoutswaarder 13C+D 3449 HE Woerden The Netherlands

Phone: 0900-3437623 E-Mail: support.nl@denver.eu

#### Spain/Portugal

DENVER SPAIN S.A Ronda Augustes y Louis Lumiere, n° 23 – nave 16 Parque Tecnológico 46980 PATERNA Valencia (Spain)

Spain Phone: +34 960 046 883 Mail: support.es@denver.eu

Portugal: Phone: +35 1255 240 294 E-Mail: denver.service@satfiel.com

#### Austria

Lurf Premium Service GmbH Deutschstrasse 1 1230 Wien

Phone: +43 1 904 3085 E-Mail: denver@lurfservice.at

#### Poland

#### LetMeRepair Poland sp. z o.o.

ul. Częstochowska 140 62-800 Kalisz

Phone: 62 75 38 092 E-Mail: denver-service@letmerepair.pl

Godziny pracy: 8 - 18 (poniedziałek - piątek)

If your country is not listed above, please write an email to support@denver.eu

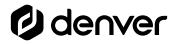

Denver A/S Omega 5A, Soeften DK-8382 Hinnerup Denmark

denver.eu facebook.com/denver.eu

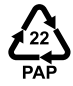